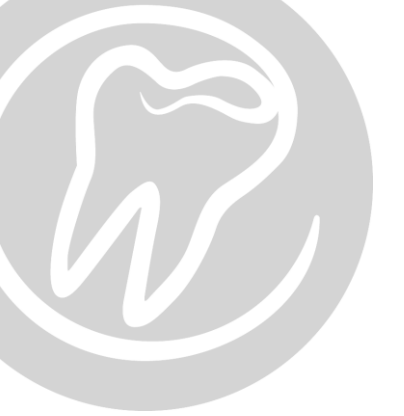

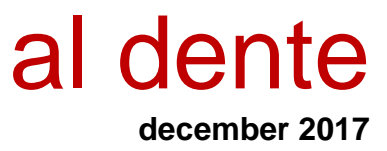

## Tilbage til oversigten

# Programnyheder til version 6.00

I denne version af al dente er programkoden opdateret en del. Visse områder af al dente ser anderledes ud end det plejer, dog har vi forsøgt at holde os tæt på det kendte, ved samtidig at forsøge at gøre funktioner mere brugervenlige.

- <u>Patienter</u>
  - o Patient
  - o Journal
  - Aftalebog
  - Regning
  - o Overslag
- Økonomi
  - Opslag / Udskrifter
  - o Kreditor
- <u>alBIZ</u>
  - o Kriterier
  - o Lister

- <u>Stamdata</u>
  - Kompleks
  - o Klinik
  - o Data
  - Indstillinger
  - o Arkiv
- <u>Tilkøbsmoduler</u>
  - CAD/CAM
  - o EDI
  - o FMK
  - o ORTO
  - Online booking
  - Elektronisk bogføring -Tandfaktura
  - Elektronisk betalingsmodul -Bankconnect

[Nyhed]

Det er nu muligt at klikke på al dente logoet i venstre hjørne for at tilgå vores support side.

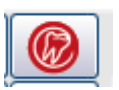

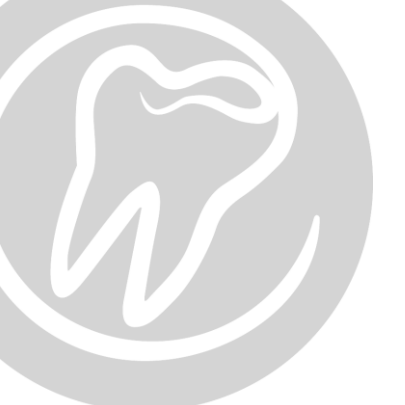

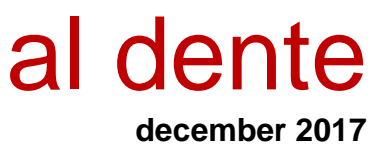

# **Patienter:**

### Patient forside

[Nyhed] Anamneseskemaet har skiftet udseende. Funktionerne bag er dog de samme. Anamneseskemaet kan skjules / vises på knappen i højre hjørne.

> [Tip] Ved højre klikke på den røde tekst, kan man få en mere uddybende forklaring.
>  Anamneseskemaet kan tilpasses den enkelte klinik, sådan at der står de valgmuligheder og beskrivelser, som den enkelte klinik ønsker.

*Opsætningen foretages under Stamdata -> Kartoteker -> Anamnese.* 

| Generel anamnese                 |                             | Stambehandler: SH                  |
|----------------------------------|-----------------------------|------------------------------------|
|                                  | Ny 🧉                        |                                    |
| Suadomme                         | Alment                      | Skjul                              |
| Hjertebetændelse -<br>hierteklap | Kontrol hospital/læge       | Anden medicin                      |
| Kunstig hofte- eller knæled      | 🔲 Tidl ubehag bedøv/behandl | Medicin fra FMK                    |
| Sukkersyge                       | Blødningstendens            | Ingen medicin                      |
| Forhøjet blodtryk                | Overfølsomhed               | Andet relevant                     |
| Epilepsi                         | Strålebehandlet hoved/hals  | Andre relevante oplysninger        |
| 📃 Blodmangel (anæmi)             | Ryger                       | 🔲 Tandlægeskræk                    |
| Astma/høfeber                    | Cave/Advarselstrekant       | Supplement siden sidst             |
| 📃 Smitsom leverbetændelse        | Medicin indenfor 6 mdr      | Kontrol læge/hospital              |
| HIV                              | Binyrebarkhormon            | 📃 Ny medicin siden sidst           |
| 🔲 Andre sygdomme                 | Nervemedicin                | 🔲 Ingen ændringer siden sidst      |
| 📃 Ingen sygdomme                 | Blodfortyndende             | 📃 Ingen ændringer siden sidst: OBS |
|                                  | Gem anamnese                |                                    |

[Tip] Husk man altid kan klikke på anamnesetrekanten eller bogstavet "A" i topbjælken, for at få et hurtigt overblik over patientens anamnese. Bland andet meget brugbart når man står i journalen.

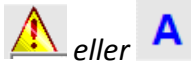

- [Rettet] Post nr. 4305 Orø er nu tilføjet til postnr.
- [*Rettet*] Når man inaktiverede en patient, kunne man få besked om, at der var et behov, selv om det ikke var synligt.
- [*Rettet*] Både dato og klokkeslæt bliver nu noteret i bemærkningsfeltet, når man inaktiver en patient.

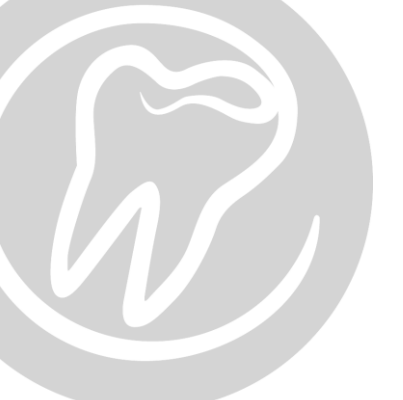

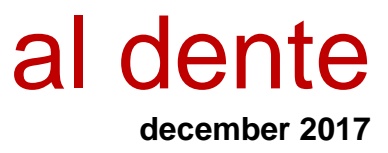

[*Rettet*] Interne beskeder er optimeret. De blev ikke altid vist.

#### <u>Journal</u>

[Nyhed] En del områder af journalen er blevet omskrevet og har dermed skiftet udseende. Dog er funktionerne bag det nye udseende de samme som tidligere.

> Knapperne med "Behandling" og "Registrering" har skiftet udseende og er nu placeret over hinanden og ikke ved siden af hinanden som tidligere.

| Tandgrafik PA grafik PA tal                    |                           |      |       |        |        |  |  |  |
|------------------------------------------------|---------------------------|------|-------|--------|--------|--|--|--|
| Behandling                                     |                           |      |       |        |        |  |  |  |
| SU KONTRL DG/UDG KNSULT OVERSL IMPL            |                           |      |       |        |        |  |  |  |
| HENV                                           | RTG                       | INFO | PROT- | INFRAK | BIDF   |  |  |  |
| SAMTYK                                         | K IFB TDR BUTIK TRAU BLEG |      |       |        |        |  |  |  |
| BE                                             | PARO                      | ENDO | FORS  | UDBL   | VAGT   |  |  |  |
| PROT                                           | KIRG                      | DIV  | ANSØG | HENVIS | ATTEST |  |  |  |
| 😝 sa 🔒 pl 😝 gc 🖶 ke 😔 au                       |                           |      |       |        |        |  |  |  |
| 1 2 3 4 5 Indiv. fyldning Slet indiv. fyldning |                           |      |       |        |        |  |  |  |
| Registrering                                   | 40                        |      |       |        |        |  |  |  |

[*Nyhed*] I "Registrering" er der tilføjet en knap til registrering af permanente tænder.

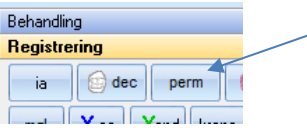

- [Info] Der er indført en Tool tip's funktion på alle Registreringer, så det er nemt at se hvad hver knap betyder. Hold blot musen stille over den knap, man ønsker hjælp til.
- [Nyhed] Registrering har som sagt fået en ny placering, men også nyt udseende:

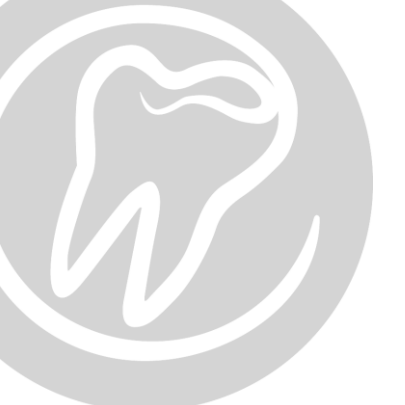

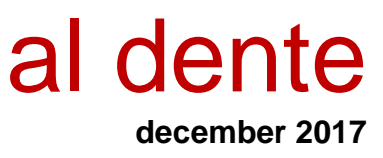

#### Alm. design:

| Allin. uesign.                                          | i laut uesign.                                                                  |
|---------------------------------------------------------|---------------------------------------------------------------------------------|
| Tandgrafik PA grafik PA tal                             | Tandgrafik PA grafik PA tal                                                     |
| Behandling                                              | Behandling                                                                      |
| Registrering                                            | Registrering                                                                    |
| ia 🙆 dec perm 🎯 ret 📀 sr 👄 imp protese                  | ia 💿 dec perm 🥩 ret 🔮 sr 🐵 imp protese                                          |
| mgl X ca Xand krone bro facad 3/4 kr fac.kr             | mgl X ca Xand krone bro facad 3/4 kr fac.kr                                     |
| guld kera acryl stål 🗇 trau fifo                        | guld kera acryl stål 🕅 trau fifo                                                |
| 🗙 ex 🗙 amotio  R endo 🐓 infrakt 🦳 R rodbh. 🕓 stift      | X ex X amotio R endo 🗲 infrakt R rodbh. S stift                                 |
| Ck Cu IR Obs slid V± Q Ris                              | Ck Cu IR Obs slid V t 🔅 Ris                                                     |
| 😝 sa 😝 pl 😝 gc 🖶 ke 🖳 au                                | 😝 sa 😝 pl 😝 gc 😌 ke 😝 au                                                        |
| 1     2     3     4     5     Andet     Indiv. tyldning | 1         2         3         4         5         Andet         Indiv. fyldning |

Eladt docign.

- [Info] For at ændre registreringsknapperne til "fladt design", klik da på "Setup" i journalen og sæt flueben i "Knapper til registrering i fladt design".
- [Info] Dette er en klinik indstilling, dvs. at fluebenet gælder for hele klinikken.

[Nyhed] Tallet, som viser "antal PA skemaer" for aktuelle patient, er flyttet ned til DMFT tallene:

|                           | oloc marri iyian |   |
|---------------------------|------------------|---|
| Registrering              |                  |   |
| DMFT: D:00 M:22 F:06 N:10 | PA: 6            | A |

[Nyhed] "Patientarkivet" og "praksisarkivet" er nu blevet delt op. Patientarkivet kan tilgås via journalen eller ved at vælge "Patient -> Patientarkiv" i top menuen af al dente.

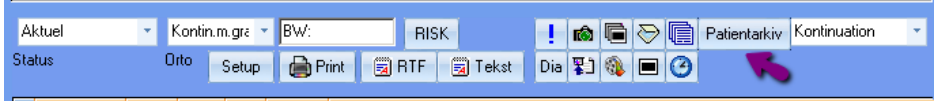

- [Nyhed] Praksisarkivet er blevet flyttet til "Stamdata -> Arkiv".
- [Nyhed] Alle pop-up vinduer i journalen kan nu "huske" sin valgte placering. Første gang man bruger al dente efter opgradering til version 6.00, kan man flytte vinduer, som "menu makro", "materiale valg" og "makroer" til en placering på skærmen, som giver bedst mening for den enkelte bruger. Vinduerne vil fremover åbne på den nye placering på den aktuelle PC.
- [Nyhed] Det er nu muligt at vælge en makro i en menu-makro, blot ved brug af pil tasterne. Tast "Enter" for at vælge den ønskede makro, frem for at skulle bruge musen til at klikke "OK" til den valgte makro.

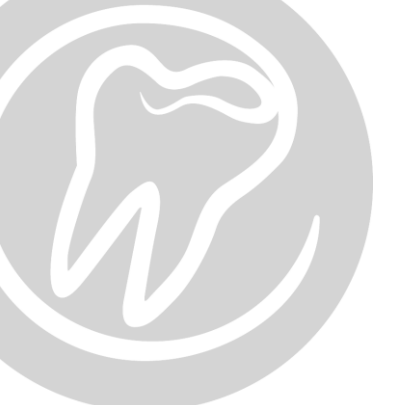

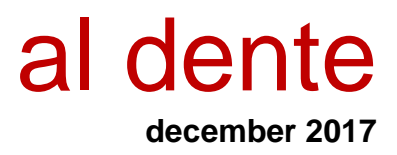

[Nyhed]

Der er tilføjet nye makroer og menu-makroer, der opfylder kravene fra "målepunkter for tandklinikker" i forbindelse med det risikobaserede tilsyn. Herunder vises menumakroerne og hvilken opsætning vi anbefaler. Forkortelserne på hver makro, kan ses i billederne herunder.

Menu-makroen "mmedi\*a" – Medicinsk anamnese før invasivt indgreb:

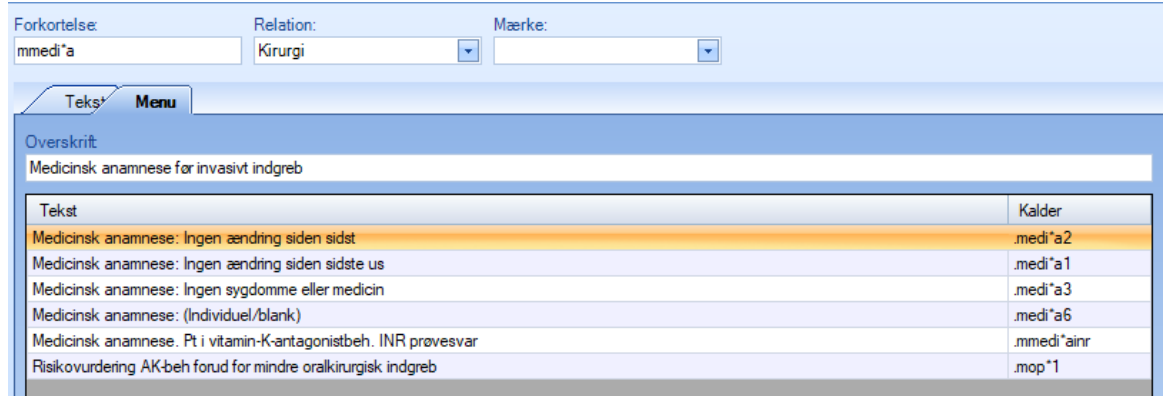

Menuen "mmedi\*ainr" – Medicinsk anamnese før invasivt indgreb. Prøvesvar ved pt i vitamin K-antagonistbehandling. Denne er en del af "mmedi\*a" linje 5 (se menuen ovenfor)

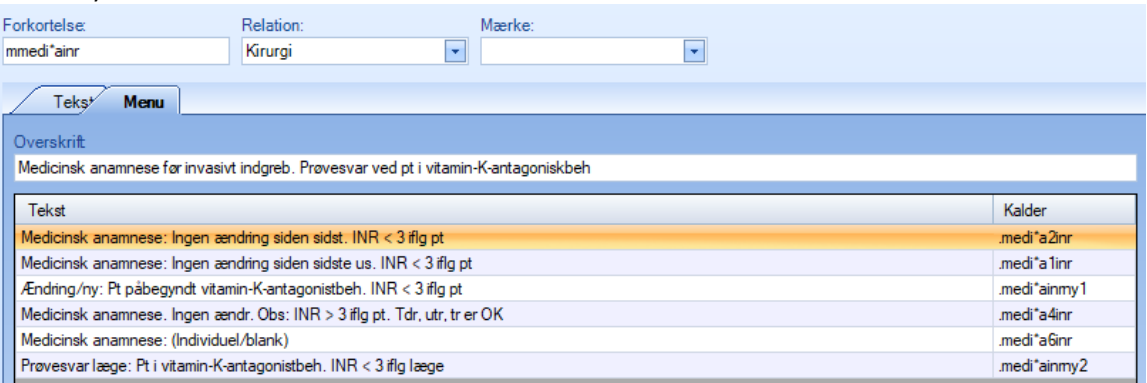

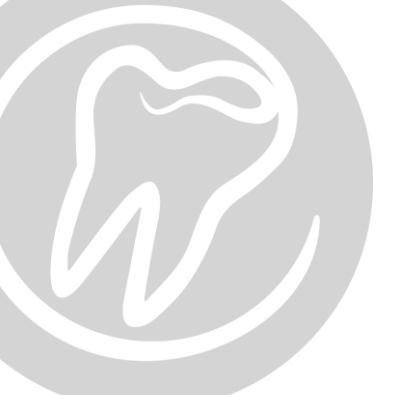

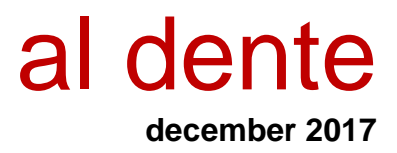

### Menu-makroen "mop\*1" – Risikovurdering AK-beh. for mindre oralkirurgisk indgreb.

| Forkortelse                                                       | Relation:                                                         |                 | Mærke: |  |   |           |            |            |
|-------------------------------------------------------------------|-------------------------------------------------------------------|-----------------|--------|--|---|-----------|------------|------------|
| mop*1                                                             | Kirurgi                                                           | -               | KIRG   |  | - |           |            |            |
| Teks <sup>+</sup> Menu<br>Overskrift                              |                                                                   |                 |        |  |   | _         | _          | -          |
| Risikovurdering AK-beh forud for                                  | r mindre oralkirurgisk                                            | indgreb         |        |  |   |           |            |            |
| Tekst                                                             |                                                                   |                 |        |  |   |           |            | Kalder     |
| Fortsat antitrombotisk beh. Uæn                                   | ndret risikovurdering.                                            | Ingen pausering |        |  |   |           |            | .op-Ouændr |
| NOAK. Non-vitamin-K-antagonis                                     | stbeh. Risikovurd. før                                            | KIRG. Ingen pa  | use    |  |   |           |            | .op-2noak  |
| VKA. Vitamin-K-antagonistbeh. I                                   | Prøvesvar. INR < 3. I                                             | ngen pausering  |        |  |   |           |            | .op-1inr   |
| VKA. Præoperativt prøvesvar. II                                   | VKA. Præoperativt prøvesvar. INR > 3. Evt. pause få dage/udsættes |                 |        |  |   |           |            | .op-1inr2  |
| Andre antikoagulerende midler, fx Heparin. Ingen pausering        |                                                                   |                 |        |  |   | .op-3hepa |            |            |
| Trombocytfunktionshæmmere, fx Hjerdyl, Persantin. Ingen pausering |                                                                   |                 |        |  |   |           | .op-4trom  |            |
| Pausering af AK-medicin efter aftale med behandlende læge         |                                                                   |                 |        |  |   |           | .op-5laeg1 |            |
| Blank                                                             |                                                                   |                 |        |  |   |           |            | .blank     |

Makro "Sam-medi\*" – makro til journalføring og ordinationer og recepter, uden om FMK modulet.

| Forkortelse:                                                 | Relation:                                                           | Mærke:                                                                    |                                             |
|--------------------------------------------------------------|---------------------------------------------------------------------|---------------------------------------------------------------------------|---------------------------------------------|
| sam-medi*                                                    | Medicin                                                             | <ul> <li>MEDI</li> </ul>                                                  |                                             |
| Tekst Menu                                                   |                                                                     |                                                                           |                                             |
| 🌡 🖻 🖺 🤊 (* 🏘                                                 | A 👌 Parameterfelter                                                 |                                                                           |                                             |
|                                                              | • B I <u>U</u>                                                      |                                                                           | - I T                                       |
| II <sup>1</sup> I <sup>2</sup> I <sup>3</sup>                | I <sup>4</sup> I <sup>5</sup> I <sup>6</sup> I7I <sup>8</sup> .     |                                                                           | 3                                           |
| Informeret om medicinske b<br>interaktioner. Aftalt pt henve | ehandling. Ingen kontraindikati<br>nder sig på klinikken eller læge | oner. Fremkalder aktuelt ingen pro<br>en ved ubehagelige bivirkninger. Pl | oblematiske eller kritiske 🔨 🧥<br>t accept. |

Det anbefales at opsætte og tage ovenstående makroer i brug som følger:

Opsæt på "KIRG" knappen, et menupunkt der kalder følgende:

- Mmedi\*a
- Mop\*1
- Op-6laeg1

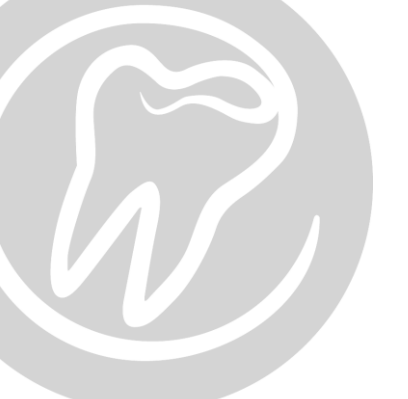

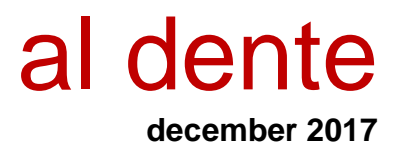

Se eksemplet på en "KIRG" knap, på billedet herunder og hvordan de 3 makroer er opsat:

| Forkortelse:                     | Relation:<br>Kirurgi                                                      | Mærke:            | - |          |  |  |  |
|----------------------------------|---------------------------------------------------------------------------|-------------------|---|----------|--|--|--|
| T-last Marrie                    |                                                                           |                   |   |          |  |  |  |
| Overekrit                        |                                                                           |                   |   |          |  |  |  |
| Vælg en af følgende kirurgiske l | behandlinger                                                              |                   |   |          |  |  |  |
| Tekst                            |                                                                           |                   |   | Kalder   |  |  |  |
| Almindelig simpel ekstraktion    | Almindelig simpel ekstraktion                                             |                   |   |          |  |  |  |
| Standsning af blødning ifm. eks  | traktion (forudsætter b                                                   | lodfortynd. medi) |   | xeb      |  |  |  |
| Operativ fjernelse af tand (ukon | npliceret operation)                                                      |                   |   | орх      |  |  |  |
| Operativ fjernelse af tand (amot | io)                                                                       |                   |   | opamo    |  |  |  |
| Rodresektion af tand             |                                                                           |                   |   | opres    |  |  |  |
| Andre operationer i mundhulen    | Andre operationer i mundhulen                                             |                   |   |          |  |  |  |
| Histologisk vævsprøve (Biopsi)   |                                                                           |                   |   |          |  |  |  |
| Suturfjernelse (tekst)           |                                                                           |                   |   | .sut     |  |  |  |
| Medicinsk anamnese før invasiv   | vt indgreb                                                                |                   |   | .mmedi*a |  |  |  |
| Risikovurdering AK-behandling    | før mindre oralkirurgisk                                                  | ( indgreb         |   | .mop*1   |  |  |  |
| Lægefaglig risikovurdering AK-t  | Lægefaglig risikovurdering AK-behandling før større oralkirurgisk indgreb |                   |   |          |  |  |  |

Opsæt mmedi\*a til at kaldes ved brug af ydelsen bedøvelse, som er et invasivt indgreb. (se eks herunder):

| Private ydelser |                                                    | -        | Forkortel       | er              | Ydelsestek              | st                                               |                     | Ydelsestyne: | Linie: |
|-----------------|----------------------------------------------------|----------|-----------------|-----------------|-------------------------|--------------------------------------------------|---------------------|--------------|--------|
| Forkortelse     | Tekst                                              | <b>A</b> | be              |                 | Lokalbedøv              | velse                                            |                     | Normal -     | ]      |
| anden           | Individuel tekst                                   |          |                 |                 |                         |                                                  |                     |              | J      |
| atpo1           | Udfyldelse af politiattest mellem 08-16            |          | Max anta        | Enhed:          |                         | Grafik                                           |                     |              |        |
| atpo2           | Udfyldelse af politiattest mellem 16-08            |          | 999             | <ingen></ingen> |                         | Ingen>                                           |                     | -            |        |
| atsam           | Udfyldelse af attest incl. 2 bite-wings (Samvirke) |          | Pringrupp       | o 1:            | Pringruppo 2:           |                                                  |                     |              |        |
| att             | Attachment                                         |          |                 | с I.            | 0.00                    |                                                  | /                   | anishel esis |        |
| au              | Guldfyldning                                       |          | 0,00            |                 | 0,00                    | _ /                                              |                     | anaber pris  |        |
| be              | Lokalbedøvelse                                     |          | Opdater i       | ndkald:         | Rela                    | tioner:                                          | Mærke:              |              |        |
| bef             | Lokalbedøvelse (Efterfølgende)                     |          | <ingen></ingen> |                 | <ul> <li>Anæ</li> </ul> | estesi 🔽 🔽                                       | <ingen></ingen>     | -            |        |
| bfo             | Bidskinne, regulering                              |          |                 |                 |                         |                                                  |                     |              |        |
| bi1             | Bidfunktion, init undersøgelse                     |          | Da              | nmark B         | ut65 Funktio            | oner Spøra efter                                 | Validering          |              |        |
| bi2             | Bidfunktion, fuld undersøgelse                     |          |                 |                 |                         |                                                  |                     |              |        |
| bi3             | Bidfunktion, supl. undersøgelse                    |          | Kontro          | l efter mdr.    | ,                       | Kald brev:                                       |                     |              |        |
| bib             | Bidfunktion, blokade                               |          |                 |                 | /                       | <ingen></ingen>                                  |                     |              | -      |
| bids            | Bidskinne                                          |          |                 |                 |                         |                                                  |                     |              |        |
| big             | Bidfunktion, generel slibning                      |          | Kald n          | akro:           | ]                       | Kald brev ved                                    | overslag:           |              |        |
| bii             | Bidfunktion, instruktion                           |          | mmed            | *a              | -                       | <ingen></ingen>                                  |                     |              | -      |
| bir             | Bidfunktion, rep. bideskinne                       |          | Imenu           |                 |                         |                                                  |                     |              |        |
| bis             | Bidfunktion, initial slibning                      |          | Medic           | nsk anamnes     | se før invasivt ind     | greb                                             | _                   |              |        |
| biv             | Bidfunktion, varmebehandling                       |          | Medic           | nsk anamnes     | se: Ingen ændring       | g siden sidst   .medi*a<br>g siden sidste us   m | a2<br>edi*a1        |              |        |
| bleg            | Tandblegning (klinikblegning)                      |          | Medic           | insk anamnes    | se: Ingen sygdom        | me eller medicin   .m                            | edi*a3              |              |        |
| blegg           | Supplerende blegegel                               |          | l l<br>Marita   |                 | and the state of the    | all a state C                                    |                     |              |        |
| blegh           | Hjemmetandblegning med skinne                      |          | Iviedic         | nsk anamnes     | se: (individuei/bia     | ink) [.medi ab                                   |                     |              |        |
| blegi           | Intern tandblegning                                | _        | Medic           | insk anamnes    | se. Pt i vitamin-K-     | antagonistbeh. INR                               | prøvesvar   .mmedi* | ainr         |        |
| blego           | Tandblegning, emaljeabrasion                       |          | Bieiko          | wurdering AK.   | heb for ud for min      | dre oralkin miek inde                            | meh L mon*1         |              |        |
| blegs           | Intem tandblegning, seance                         |          | T ISINO         | And Ching Alt   | ben fordurior film      |                                                  | ion truch i         |              |        |
| bro             | Bro ## led                                         |          |                 |                 |                         |                                                  |                     |              |        |

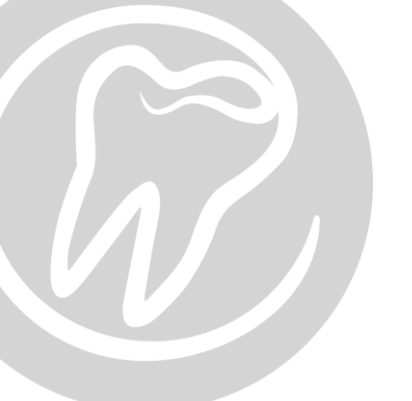

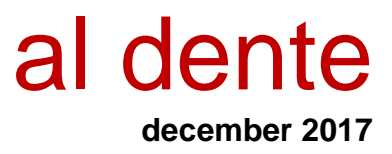

| - | Tdeiser Kompieks Klinik Data   | Kartoteker Indstillinger Arkiv                                                                                                    |
|---|--------------------------------|----------------------------------------------------------------------------------------------------|
|   | Vælg kartotek: Recepter        | • •                                                                                                    |
|   | Oprettede recenter             | Forkortelse:                                                                                                    |
|   | Amovicillin 2 etk (risiko.nt)  | Amoxicillin, 2 stk (risiko-pt)                                                                                                    |
| 1 | Brentan creme 2% (Cheilitis)   |                                                                                                    |
| 1 | Brentan oralgel 2% (PBOT)      | Tekst                                                                                                    |
| L | Clarithromycin (risiko-pt)     | Hp. Tabl. Amoxicillin 1000 mg                                                                                                    |
| L | Clindamycin-akut (allergi)     | D.s. 2 tabletter 1 time før mødetid på tandklinikken                                                                                                    |
| L | Duraphat Tandpasta             | mod bakterier i blodbanen (profylakse)                                                                                                    |
| L | Fluconazol 28 kaps Candidose   |                                                                                                    |
| L | Fortamol (Kodein/Paracet). 20  |                                                                                                    |
| L | Ibuprofen 20 stk a 200 mg      |                                                                                                    |
| L | Ibuprofen. 30 stk a 400 mg     |                                                                                                    |
| L | individuel                     |                                                                                                    |
| L | Metronidazol 250mg (paro)      |                                                                                                    |
| L | Nystimex (svampeinfektion. 100 |                                                                                                    |
| L | Panodil 500 mg                 |                                                                                                    |
| L | Primcillin + Metronidazol-akut |                                                                                                    |
| 1 | Tramadol. 20 stk a 50 mg       |                                                                                                    |
| L | Zovir. 5% creme                |                                                                                                    |
| L |                                |                                                                                                    |
| L |                                |                                                                                                    |
| L |                                |                                                                                                    |
| L |                                |                                                                                                    |
| L |                                |                                                                                                    |
| L |                                |                                                                                                    |
| L |                                |                                                                                                    |
| L |                                |                                                                                                    |
| L |                                | Kald tekstmakro                                                                                                    |
| L |                                | sam-medi 🔹 💌 Informeret om medicinske behandling. Ingen kontraindikationer. Fremkalder aktueltingen problematiske eller kritiske interaktioner. Affalt nt |
|   |                                |                                                                                                    |
|   |                                |                                                                                                    |

Opsæt alle papir recepter til at kalde makro sam-medi makroen. (se eks herunder):

[Nyhed] Sygeforsikringen danmark har nu oprettet nye koder til abutments og ændret i koden til støbt opbygning pr. 1.1.2018. Derfor har vi oprettet 3 nye ydelser i det private ydelseskartotek med de nye koder.

| Kode i al dente                                | danmarkskode |
|------------------------------------------------|--------------|
| Abu*1 – Endeligt abutment under krone          | 509904       |
| Abu*2 – Endeligt abutment under bro -          | 509915       |
| Abu*3 – Endeligt abutment under protese/unitor | 509965       |
| <b>o</b> 1 <i>i</i>                            |              |

Tidligere har man benyttet danmarkskoden til støbt opbygning til abutments. Derfor er det vigtigt, at klinikkens "gamle" ydelse abutment ikke benyttes længere og erstattes af de 3 ovenstående.

Vi har ydermere oprettet en menumakro "myabu\*", hvor alle 3 ydelser er repræsenteret. Denne menu kan med fordel opsættes/erstattes på det menupunkt, som tidligere kalde klinikkens abutment ydelse. (Der udsendes vejledning først i det nye år til denne opsætning)

Samtidig har vi ændret danmarkskoden på ydelsen "støbt opbygning" til 509903.

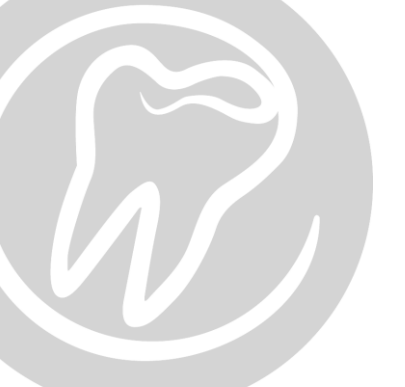

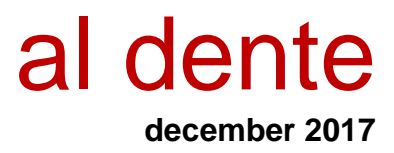

- [*Rettet*] Tidligere ville registreringsknappen "ia" sætte tanden til en permanent tand uden fyldninger/kroner. Nu fjerner den stadig fyldninger/kroner, men tanden vil forblive en primær- eller permanent tand.
- [*Rettet*] Det er nu muligt at registrere plastfyldninger på patienter i grønt spor.
- [*Rettet*] Det er nu muligt at tage en Glasionomerfyldning på omsorgs patienter.
- [*Rettet*] I en importeret journal, hvor der for nylig var udført en SU på patienten, kunne den nye klinik ikke journalføre en ny SU. Det er nu rettet.

### **Aftalebog**

[Nyhed] Der kan nu automatisk sendes en SMS til patienterne efter endt behandling.
 SMS'en kan fx benyttes til at sende et link til en brugerundersøgelse, eller blot et "Tak for i dag".
 Hvis klinikken ønsker at benytte sig af denne funktion, bedes I kontakte supporten

for at få hjælp til at sætte dette op.

- [Info] Sms'erne vil automatisk blive sendt til alle dagens patienter efter markeringen "Færdigbehandlet" via dagssedlen.
- [*Rettet*] Der kunne opstå en fejl, når man oprettede en patient via aftalebogen, hvis patientens postnummer findes i flere kommuner.
- [*Rettet*] Enkelte klinikker oplevede, at når man slettede en patient fra indkaldelisten, forsvandt resten af patienterne også indtil indkaldelisten blev genindlæst.
- [*Rettet*] Der advares nu igen, hvis aftalen ikke bookes hos stambehandleren. (Hvis den opsætning er valgt i al dente).
- [*Rettet*] Hvis en patient på indkaldelisten står til at skulle indkaldes på SMS eller E-mail, men der ikke er registreret mobil nr. eller E-mail, vises der nu et kryds over ikonet henholdsvis for SMS eller E-mail.
- [Rettet] Aftaler, hvor patienten har et aftalebehov med "Besked uden tid", kunne få påskriften "Kender tid 01-01-0001" når man trak aftalen ind i aftalebogen. Dermed så det ud til at patienten ikke kendte tiden.

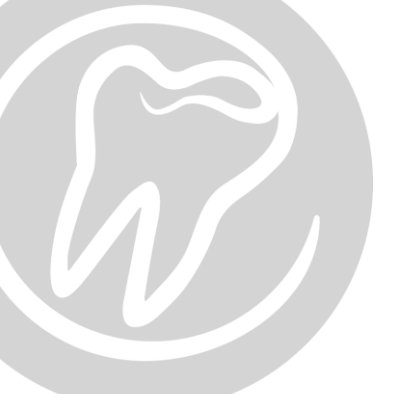

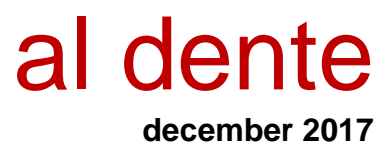

[*Rettet*] Nogle klinikker oplevede, at de ikke kunne højreklikke på en behandlingsaftale og sende en sms til patienten ved udeblivelse.

### **Regning**

[Nyhed] Det er nu muligt at skjule dele af CPR nr. på regnings og overslags udskrifter. CPR nr. er som udgangspunkt skjult.

| Den offentlige Sygesikring<br>Du er blevet behandlet af: Søren Hansen | 5                                                                                                    |
|-----------------------------------------------------------------------|----------------------------------------------------------------------------------------------------|
|                                                                       | GVR-nummer:                                                                                                    |
| Sikredes navn og adresse                                              |                                                                                                    |
| Test A<br>8362 Hørning                                                | Date for seneste RDURDEG     Tardizage       Behandling slart     Behandling slart       24-05-2017     24-05-2017       Datardingers alkalining     Det pativitier patientien at betale sin       Datardingers alkalining     Det pativitier patientien at betale sin       Naturitige     Carlierede       Pydninger     Programmer       000010142 |

Ønskes det fulde CPR nr. skrevet på regningen og overslag, sættes fluebenet i bunden af regningsfanen - "Fuldt cprnummer på regning":

| 🔲 UB-ydelser på regning                                               | B-ydelser på regning 🛛 🤜 🗖 Fuldt cprnummer på regning |                        | Patientandel | Danmark *) | Andre tilskud | SFU  | Teknik |
|-----------------------------------------------------------------------|-------------------------------------------------------|------------------------|--------------|------------|---------------|------|--------|
| Check 🖌                                                               | Concord                                               | Markerede behandlinger | 0.00         | 0.00       | 0.00          | 0.00 | 0.00   |
| afregningsfil                                                         | afregning                                             | Alle behandlinger      | 0.00         | 0.00       | 0.00          | 0.00 | 0.00   |
| *) Danmarkstilskuddet beregnes først endeligt når regningen genereres |                                                       |                        |              |            |               |      |        |

[Info] Dette er en klinik indstilling, dvs. at fluebenet gælder for hele klinikken.

- [*Rettet*] Funktionen til at kryptere regninger som sendes pr e-mail er blevet ændret. Man opsætter nu i sit al dente system, om der ønskes automatisk eller manuel kryptering af regninger.
  - [Info] Regninger kan sendes pr e-mail ved udskrift af regning. Vælg blot "udskriv regning med indbetalingskort" i regningsfanen og vælg så "Email" i stedet for "Udskriv".
  - [Info] Som standard efter opdateringen, vil al dente benytte manuel kryptering.

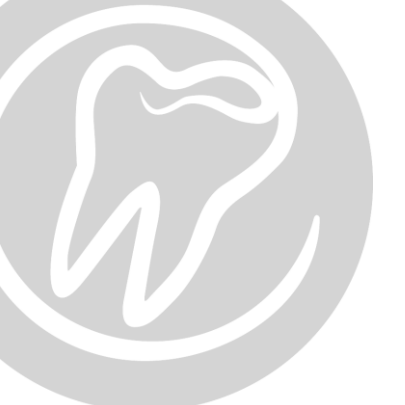

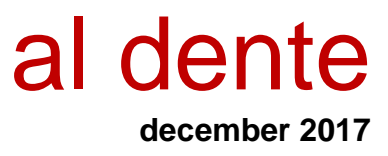

For at vælge hvilken krypteringsform, der ønskes standard opsat, åbnes en tilfældig regning og øverst til højre klikkes på "Optioner":

 Send email
 ×

 Modtager
 Optioner

 Patient
 I

 Andre

Vælg nu, om der ønskes manuel- eller automatisk kryptering af e-mail:

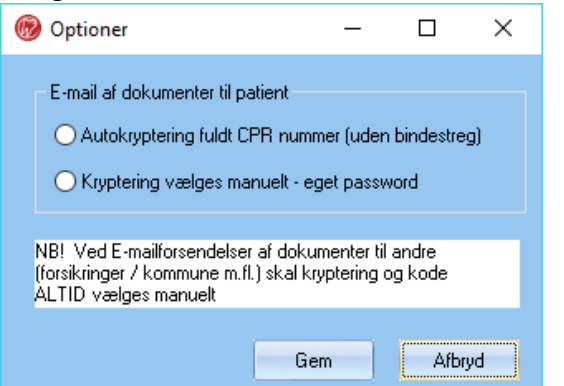

Dette er en klinik indstilling og vil gælde for alle. Opsætningen kan til en hver tid laves om, ved at gå i "Optioner".

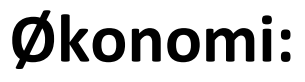

### **Opslag / Udskrifter**

- [Nyhed] "Debitorlisten" kan nu gemmes som en CSV fil.
- [Nyhed] "Igangværende behandlinger" kan nu gemmes som en CSV fil.
- [Nyhed] Der vises nu en kontrol sum i bunden af balancen, hvis der ved en fejl optræder en balance difference.

[Info] For at kontrol summen vises må "konto-interval" ikke udfyldes.

| Regnskab: Tandlægehuset | <b>•</b> ( | Opslag: Balance | •          |            |                 |
|-------------------------|------------|-----------------|------------|------------|-----------------|
| Periode 1:              | Periode 2: | Periode 3:      | Periode 4: | Periode 5: | Konto-interval: |
| Fra: Til:               | Fra: Til:  | Fra: Til:       | Fra: Til:  | Fra: Til:  | Fra: Til:       |

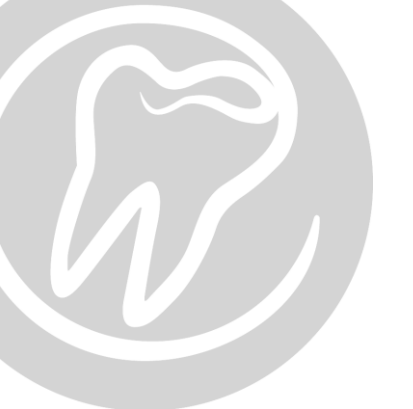

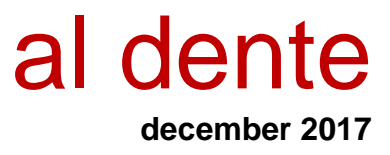

[Nyhed]

I assistentregnskabet ved lønberegning af "Indbetalt beløb" er det nu muligt at sætte flueben i "Medregn først forudbetaling ved udligning af regning":

| (               | Periode              | Sidst beregnede periode             |
|-----------------|----------------------|-------------------------------------|
| Fra: 01-10-2017 | Til: 30-10-2017      |                                     |
|                 | Beregning            | sgrundlag                           |
| Fast min. løn:  | kr                   |                                     |
|                 | Og 🔹                 |                                     |
| Beregning:      | % af Indbetalt beløb | <b>•</b>                            |
|                 | Medregn først for    | udbetaling ved udligning af regning |
|                 | Fratræk t            | Vis teknik-konto                    |
|                 |                      | kr                                  |
|                 | Bogført via jour     | nal (omsætning)                     |
|                 | O Manuel bogført     | (omkostning)                        |
|                 |                      |                                     |
|                 |                      | OK Annuller                         |

- [*Rettet*] Nogle klinikker oplevede at formateringen af tal blev forkert, når et udtræk blev eksporteret til Excel.
- [*Rettet*] Samme regning kunne krediteres to gange. Det er rettet.

### **Kreditor**

[*Rettet*] Der er nu validering på, at konti der er anvendt på en kreditor også findes i kontoplanen.

# alBIZ:

### **Kriterier**

[Nyhed] Regions- og landsstatistik tal for 2016 er tilføjet.

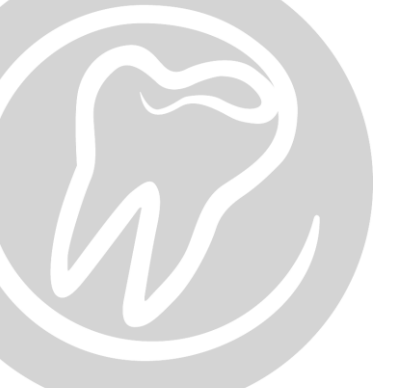

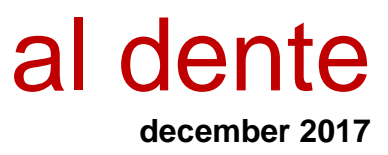

#### <u>Lister</u>

[Nyhed] Fanen lister er blevet omskrevet, udseende har ændret sig en smule, men funktionerne er de samme som I kender.

# Stamdata:

De sidste faner i stamdata er nu blevet omskrevet til mere tidssvarende moderne kodesprog. Fanerne "Kompleks", "Klinik", "Data" og "Indstillinger" har derfor ændret udseende. Alle nye funktioner er beskrevet i brugermanualen, som findes i al dente under 🚱 eller via linket her <u>help6.aldente.dk</u>.

### <u>Ydelser</u>

- [Nyhed] Pr. 01.01.18 bliver frit-valgs-ordningen for børn (BUT65) genindført. Der er derfor tilføjet fanen "BUT65" under "Stamdata" -> "Ydelser", hvor sygeforsikringen danmarks BUT65 koder kan opsættes.
- [*Rettet*] Det er nu igen muligt at tilføje ydelser under "valideringer" af ydelser.

### <u>Klinik</u>

[Nyhed] En behandler kan nu "fjernes/skjules" i al dente, så man blot ser de aktuelle behandlere i behandlerlisten.

Under opsætningen af behandler kan man - udover at fjerne aftalebogen for en behandler ved at sætte flueben i "ingen aftalebog", nu også "inaktivere" en behandler.

| Behandler           |              |             |
|---------------------|--------------|-------------|
| 🗹 Ingen aftalebog 🛛 | Inaktiv      |             |
| Lbnr:               |              |             |
| 001                 |              |             |
| Initialer:          | Navn:        | Cpr:        |
| SH                  | Søren Hansen | 220405-0001 |

Det er klinikkens eget ansvar, at kontrollere at der ikke er udestående eller

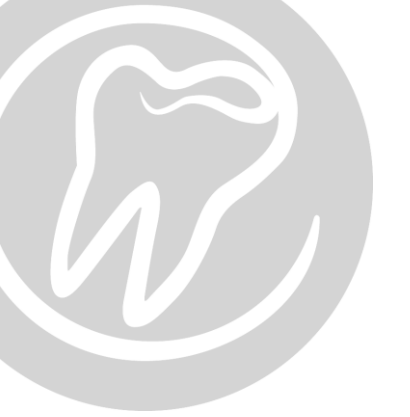

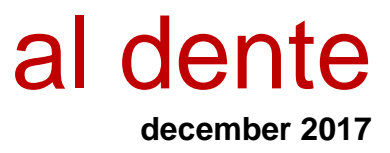

igangværende behandlinger i gang på aktuelle behandler, inden behandleren inaktiveres.

### <u>Arkiv</u>

[Nyhed] Praksisarkivet er blevet flyttet til "Stamdata -> Arkiv".

# Tilkøbsmoduler

### CAD/CAM

- [*Rettet*] Enkelte klinikker oplevede af al dente stoppede med at svare hvis CAD/CAM modulet blev lukket på X.
- [*Rettet*] Hvis man rettede i teksten for fabrikant, blev det ikke printet korrekt på patienterklæringen.
- *[Rettet]* Enkelte klinikker fik ikke deres CVR nr. med på patienterklæringen.

### <u>EDI</u>

[Nyhed] Det er nu muligt at sende journaler og korrespondancemeddelelser direkte fra al dente via EDI. Senere vil de andre funktioner også blive implementeret ind i al dente, når Nasure har API'et klar.

> Korrespondance: I bunden af breve, findes nu knappen "EDI". Denne knap vil danne en korrespondance, hvor det aktuelle brev bliver en vedhæftet PDF i meddelelsen hos modtageren. Dette er for at bevare evt. formateringer i brevet.

| Vælg<br>printer | Print | <u>S</u> end som e-mail | Mail som<br>PDF | EDI | Zoom | <u>G</u> em<br>uden<br>udskrift | Luk |
|-----------------|-------|-------------------------|-----------------|-----|------|---------------------------------|-----|

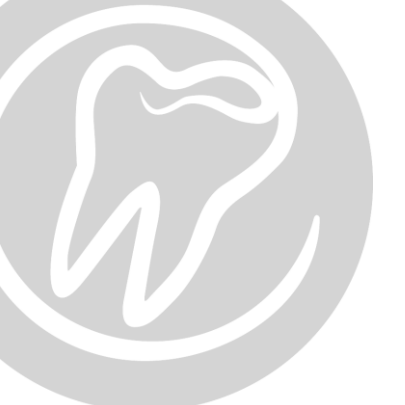

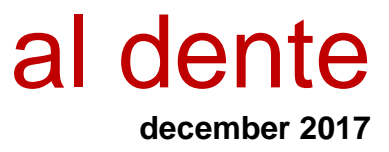

Journalen sendes som PDF eller ZIP fil.

Ved print af en journal, eller en del af en journal, kan denne nu også sendes via EDI direkte fra al dente, ved blot at vælge forsendelse med EDI.

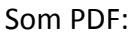

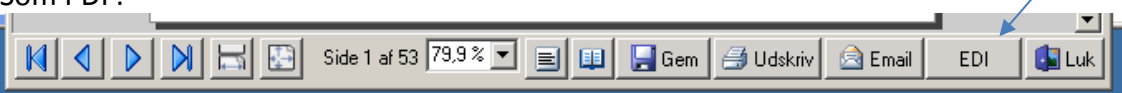

Journaler, som skal sendes til og fra en al dente klinik, kan nu også sendes via EDI: Som ZIP:

| 🛞 Eksportmappe Arago                      | on Elessar                       | _ 🗆 🗙               |
|-------------------------------------------|----------------------------------|---------------------|
| Eksportmappe da                           | innet                            |                     |
| Mappe<br>\\Terminal01\                    | aldente\resources\klinik1\temp\e | xp_11806\11806.zip  |
| Størrelse<br>337.928 bytes                |                                  |                     |
| Forsendelse                               | Gem som (på disk)                |                     |
| ønsker at gemme eller<br>sende datapakker | Send com email                   | Standard mail tekst |
|                                           | EDI                              | Luk                 |
|                                           |                                  |                     |

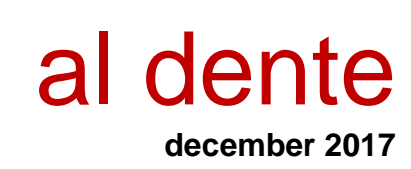

Om det er en korrespondance eller en journal forsendelse, vil der efter klik på "EDI" knappen blive vist følgende vindue, hvor modtager vælges. Patientens stamoplysninger, vil automatisk blive udfyldt i selve meddelelsen:

| EDI forsendelse - Ko              | orrespondance         |                   |                          |         |                   | ×         |
|-----------------------------------|-----------------------|-------------------|--------------------------|---------|-------------------|-----------|
| Cpr: Nav                          | 'n:                   |                   | Filer: (1)               |         |                   |           |
| 150338-0036 Eva                   | Børgesen              |                   | almindeligt brev (2).pdf |         |                   | Gennemse  |
| Afsender Ydemummer:               | : Behandler: Forsend  | delses prioritet: |                          |         |                   |           |
| 225566                            | AS 🔺 🗌 Høj            | prioritet         |                          |         |                   |           |
| 123456                            | DB DB1                |                   |                          |         |                   |           |
| 471097                            | EM 💌                  |                   |                          |         |                   |           |
| Speciale:                         |                       |                   |                          |         |                   |           |
| Vælg speciale                     | •                     |                   |                          |         |                   |           |
| Modtager:                         |                       |                   |                          |         |                   |           |
| Favoritter Alle                   |                       |                   |                          |         |                   |           |
| Navn                              |                       |                   |                          | Gade Po | stNr.og By Telefo | n Favorit |
|                                   |                       |                   |                          | 0000 10 |                   |           |
|                                   |                       |                   |                          |         |                   |           |
|                                   |                       |                   |                          |         |                   |           |
|                                   |                       |                   |                          |         |                   |           |
|                                   |                       |                   |                          |         |                   |           |
|                                   |                       |                   |                          |         |                   |           |
| Søg i favoritter                  |                       |                   |                          |         |                   |           |
| Emne:                             |                       |                   |                          |         |                   |           |
| Eva Børgesen                      |                       |                   |                          |         |                   |           |
| Indhold:                          |                       |                   |                          |         |                   |           |
| Til <edi_modtager></edi_modtager> |                       |                   |                          |         |                   | <b>_</b>  |
| I vedbæftet PDF findes            | s korrespondancemedde | alalsan vadr:     |                          |         |                   |           |
|                                   | 5 Konespondenteeneede |                   |                          |         |                   |           |
| Eva Børgesen                      |                       |                   |                          |         |                   |           |
| 8000 Aarhus C                     |                       |                   |                          |         |                   |           |
| CPR:                              |                       |                   |                          |         |                   |           |
| Mobil nr :                        |                       |                   |                          |         |                   |           |
| Mail: test@aldente.dk             |                       |                   |                          |         |                   |           |
|                                   |                       |                   |                          |         |                   |           |
| Med venlig hilsen                 |                       |                   |                          |         |                   |           |
| Long Trenus                       |                       |                   |                          |         |                   |           |
| come rivorop                      |                       |                   |                          |         |                   | -         |
| M                                 |                       |                   |                          |         |                   |           |
|                                   |                       |                   |                          |         | Send              | Annuller  |

Korrespondancer og journaler sendt på ovennævnte måde, vil automatisk blive noteret i journalen.

[Info] Husk at informere al dente, hvis I har EDI og der sker ændringer i jeres yder nr. Dette er nødvendigt for at klinikken forsat kan søges frem af andre der benytter EDI.

### <u>FMK</u>

- [Nyhed] Når der ordineres et præparat via FMK modulet, bliver der automatisk fortaget en "risikovurdering" og et opslag direkte i interaktionsdatabasen op imod patientens aktuelle medicinkort. Risikovurderingsvinduet er opdelt i 3:
  - 1. Øverst vises journalmakroen, som passer til opslaget til interaktionsdatabasen. Journalteksten skal tilpasses den enkelte patient og ordination manuelt.
  - 2. Nederste vindue vises kontraindikationerne og forsigtighedsregler.

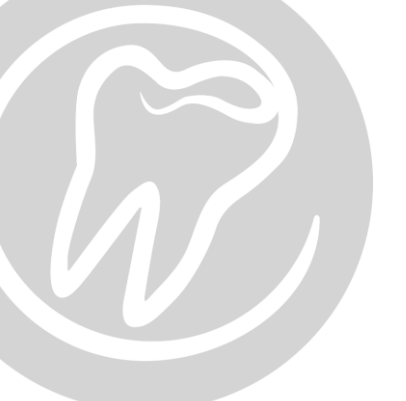

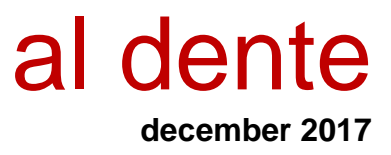

3. Til sidst vises interaktionsdatabasens ikon med tool tip, som fortæller hvad de betyder. Ikonerne er de samme, som anvendes på interaktionsdatabasen.dk.

| 🛞 al dente - FMK- Fælles Medicinkort                                                                                                    | —     |       | $\times$ |
|----------------------------------------------------------------------------------------------------|-------|-------|----------|
| FMK Risikovurdering                                                                                                    |       |       |          |
| Vepicombin Novum                                                                                                    |       |       |          |
| a 🗈 🛍 🤊 🍽 🔍 🚣 🗞                                                                                                    |       |       |          |
| Arial ▼ 10 ▼   B I U   🗐 🗄 🗄   🗄 🗐 100% ▼   ¶ 🕒                                                                                                    |       |       |          |
| Informeret om medicinske behandling. Ingen kontraindikationer. Fremkalder aktuelt ingen kritiske<br>interaktioner, men problematisk interaktion.I dette tilfælde vurderes ***<br>Aftalt pt henvender sig på klinikken eller lægen ved ubehagelige bivirkninger. Pt accept | *     |       |          |
| Vanicambia Nauum                                                                                                    |       |       |          |
| Kontraindikationer         1.       Penicillinallergi         2.       Svære <u>overfølsomhedsreaktioner</u> over for andre β-lactamantibiotika.                                                                                                    | 4     |       | 2        |
| F <b>orsigtighedsregler</b><br>Forsigtighed bør udvises ved <u>overfølsomhed</u> over for andre β-lactamantibiotika end penicilliner, idet der er risik<br>krydsallergi.<br><i>Kilde: Promedicin, august 2017</i>                                                         | o for |       |          |
| Forfra Go                                                                                                    | dkend | Fortr | yd 3     |

Ikonerne der benyttes ved det automatiske interaktionsdatabase oplag, er de samme som på interaktionsdatabasen.dk og kriterierne er de samme. Opsætningen i al dente ser ud som på billedet herunder. Opsætningen er som udgangspunkt sat til, at der altid fortages en risikovurdering ved en ordination og at journalmakroteksten til en rød eller gul interaktion, skal redigeres hvis man vælger at ordinere valgte præparat.

| Risi                                        | kovurdering          |                 |
|---------------------------------------------|----------------------|-----------------|
| Anvendes                                    |                      |                 |
| Tekst kan redigeres                         |                      |                 |
| Kode til tekst til risikovurdering:         |                      | Skal redigeres: |
| Ingen interaktioner:                        | RISIKOVURDERING      |                 |
| G Kritiske interaktioner:                   | RISIKOVURDERING_RØD  |                 |
| Potentielle problematiske interaktioner:    | RISIKOVURDERING_GUL  |                 |
| Uproblematiske interaktioner.               | RISIKOVURDERING_GRØN |                 |
| Relevante interaktioner på stofgruppeniveau | RISIKOVURDERING_BLÅ  |                 |
|                                             |                      |                 |

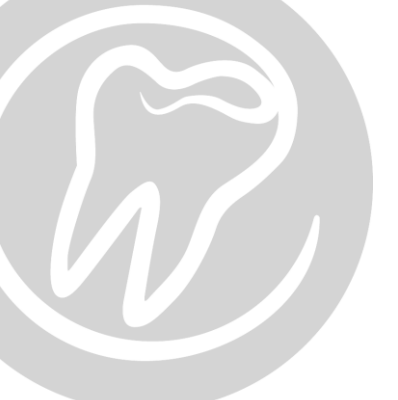

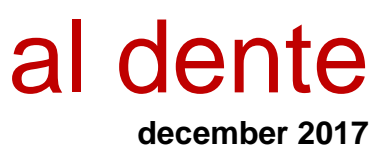

### <u>ORTO</u>

[*Rettet*] I ORTO modulet kunne man opleve at diagnoser og behandlingsplan, blev overført til en anden patient, hvis man skiftede patient via patientlisten.

### **Online booking**

- [Nyhed] Online booking kan nu opsættes til, at nye patienter kan oprettes.
  - [Info] Ønsker klinikken at åbne op for oprettelse af nye patienter via online booking, opsættes det via "aftalebogen" og "indstillinger" (tandhjulet) -> Online booking -> Server indstillinger, sætte flueben i "Tillad selvoprettelse".

Klik herefter på "Klinik indstillinger" og sæt flueben i de behandlere, som det skal være muligt for en ny patient at booke hos.

| Host:                                                      |    | Selvopre  | ttelse                                |       |
|------------------------------------------------------------|----|-----------|---------------------------------------|-------|
| aldentesoftware.dk                                         | F. | Aktivesta | ambehandlere til selvoprettelse       |       |
| Domain:                                                    |    |           | Behandler                             | Aktiv |
| aldentesoftware.dk                                         | 11 | xx        | Test xx                               |       |
| Key:                                                       | 1  | LL        | Anette Schultz                        |       |
|                                                            | 1  | DB1       | Demo 2 Behandler                      |       |
| Selvoprettelse                                             |    | TT        | Test Behandler                        |       |
| Titted selvoprettelse                                      |    | SH        | Søren Hansen                          |       |
| Maksimalt 5 oprettede patienter pr. 24 timer fra samme IP* |    | Rækkefø   | lgen ønsket stambehandler vises       |       |
|                                                            |    | Behandle  | ers initialer                         |       |
| * Står der 0 i et felt, så udføres denne kontrol ikke      |    |           |                                       |       |
|                                                            |    |           | · · · · · · · · · · · · · · · · · · · |       |

[*Rettet*] Man kunne opleve at samme patient blev booket flere gange på samme tid.

[*Rettet*] Hvis en patient havde et aftalebehov, kiggede online booking på dette behov, selv om aftaletypen var sat op til ikke at benytte behov.

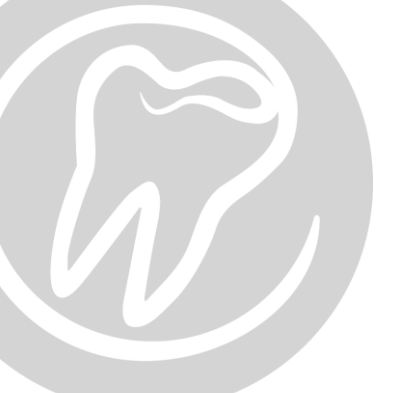

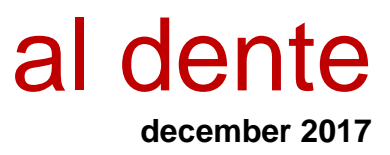

- [*Rettet*] Ved enkelte opsætninger kunne online booking ikke søge tider mere end 30 dage frem.
- [*Rettet*] Noter/besked fra patienterne, indtastet ved online booking, stopper nu automatisk brugeren, når de når 100 tegn.

### Elektronisk bogføring – Tandfaktura

[Nyhed] Vi har udviklet et nyt modul til effektivt og nemt bogholderi med Tandfaktura.dk

Tandfaktura.dk modtager dine elektroniske og papirfakturaer, påfører konti og sender dem til klinikken, så de kan godkendes og bogføres direkte i al dente. Når man har godkendt fakturaen, bliver bilaget bogført. Efterfølgende kan man nemt søge efter en specifik leverandørfaktura i al dente, da bilaget gemmes elektronisk i al dente.

For yderligere information kontakt os på 87681601.

#### Elektronisk betalingsmodul – Bankconnect

[Nyhed] Som en naturlig forlængelse af elektronisk bogføring, har vi udviklet et elektronisk betalingsmodul, hvor man sikkert og nemt betaler sine leverandører og sparer tid på indtastning af betalinger i netbanken. Man kan nemt og hurtigt finde betalinger i al dente og sende dem elektronisk til netbanken. Når betalingerne er godkendt i banken, bogføres betalingen automatisk i al dente.

Hvilke banker Bankconnect samarbejder med, er listet i linket herunder.

https://www.bankconnect.dk/da/faq/pengeinstitutter

Er klinikkens bank ikke på listen, hører vi meget gerne fra jer.

For yderlige information kontakt os på 87681601